# Getting started with NOOK Glowlight Plus

#### What is a NOOK Glowlight Plus?

The Barnes and Noble NOOK (commonly referred to as simply NOOK) is a brand of ereaders developed by Barnes and Noble. The NOOK Glowlight Plus inludes Glowlight, a buit in light that enables you to read even in dim lighting conditions.

### **NOOK Glowlight Plus and the Library**

The NOOK GlowLight Plus natively supports EPUBs and PDFs. Adobe Digital Editions (ADE) is used to download the ebooks onto your computer before you transfer them.

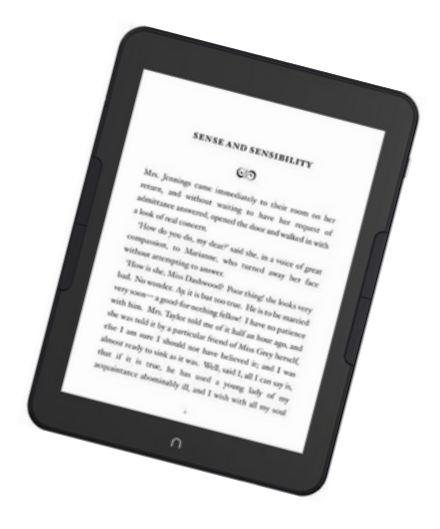

### Downloading Adobe Digital Editions on Your Computer

Download the version of ADE that correctly corresponds with computer from the Adobe <u>website</u>.

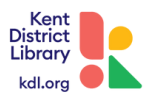

If you are not prompted to authorize ADE the first time you open it, go to Help > Authorize Computer.

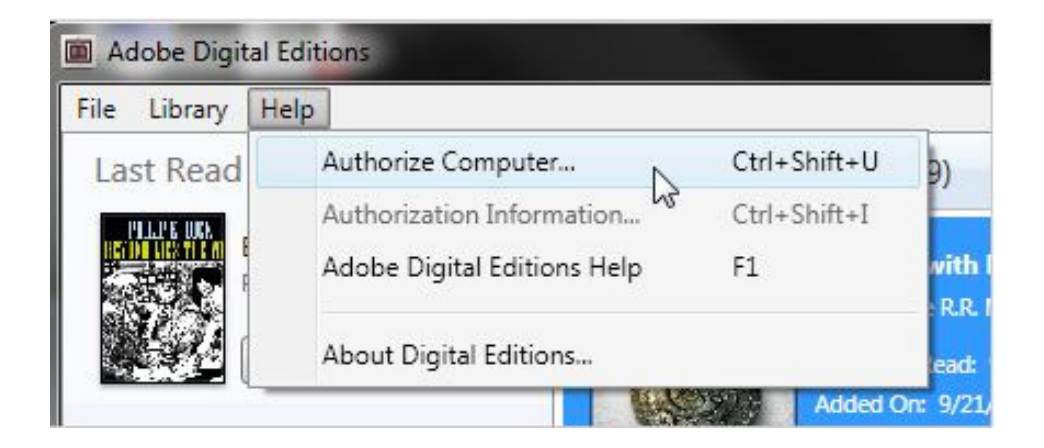

Select OverDrive (recommended) or Adobe ID from the eBook Vendor dropdown menu.

| mputer Authorization                      | ons                                                                                                    |               |                        |
|-------------------------------------------|----------------------------------------------------------------------------------------------------|---------------|------------------------|
|                                           |                                                                                                    |               |                        |
| Authorize Your Computer                   |                                                                                                    |               |                        |
| Authorizing your computer enables you to  |                                                                                                    |               |                        |
| - Easily transfer Adobe DRM               | protected items between multip                                                                                                    | ie compute    | rs and mobile devices. |
| - Read Adobe DRM-protect                  | ed items on computers or mobile                                                                                                    | devices (up   | p to sik).             |
| - Restore your content from               | backup should you ever need to                                                                                                    | re-install th | he OS                  |
| Select eBook vendor, then enter your lo   | pin ID and password below                                                                                                    |               |                        |
|                                           | La contra contra |               |                        |
| ebook vendor:                             | Adobe ID                                                                                                    | •             | Create an Adobe ID     |
| Adobe ID:                                 | Nokia                                                                                                    | 1             |                        |
|                                           | KM BOOKS                                                                                                    |               |                        |
| Password                                  | txtr                                                                                                    |               | L forgot my password   |
|                                           | The Book People                                                                                                    |               |                        |
|                                           | Elisa                                                                                                    |               |                        |
|                                           | UTPL                                                                                                    | 100           |                        |
|                                           | BookPal                                                                                                    |               |                        |
| The set is a director of second to with a | Saraiva                                                                                                    |               |                        |
| 1 want to authorize my computer witho     | Courseload                                                                                                    |               |                        |
|                                           | axisReader                                                                                                    |               |                        |
| Cancel                                    | Booktopia                                                                                                    | 1             | Authorize              |
|                                           | Millennium Medical                                                                                                    |               |                        |
|                                           | eCampus.com                                                                                                    | _             |                        |
|                                           | OverDrive                                                                                                    |               |                        |
|                                           | The Reading Room                                                                                                    |               |                        |
|                                           | COSMOTE Books                                                                                                    |               |                        |
|                                           | Entitle                                                                                                    |               |                        |
|                                           | BajaLibros                                                                                                    | *             |                        |

Enter your email address (or Adobe ID) and password, then select Authorize.

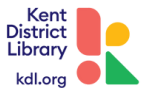

## **Checking Items Out**

Connect your NOOK Glowlight Plus to your computer.

Note: If you're using a Mac computer, you'll need to install Android File Transfer so your GlowLight Plus will be recognized by your computer and you can transfer ebooks to it.

#### **Browse and Check items out**

On your computer, open KDL's digital collection at: www.kdl.overdrive.com and sign in to your account by entering your library card number.

Search for or browse the collection for your next read and **Borrow** an ebook.

Click the **Download** button after borrowing the ebook. Downloaded ebooks open in ADE.

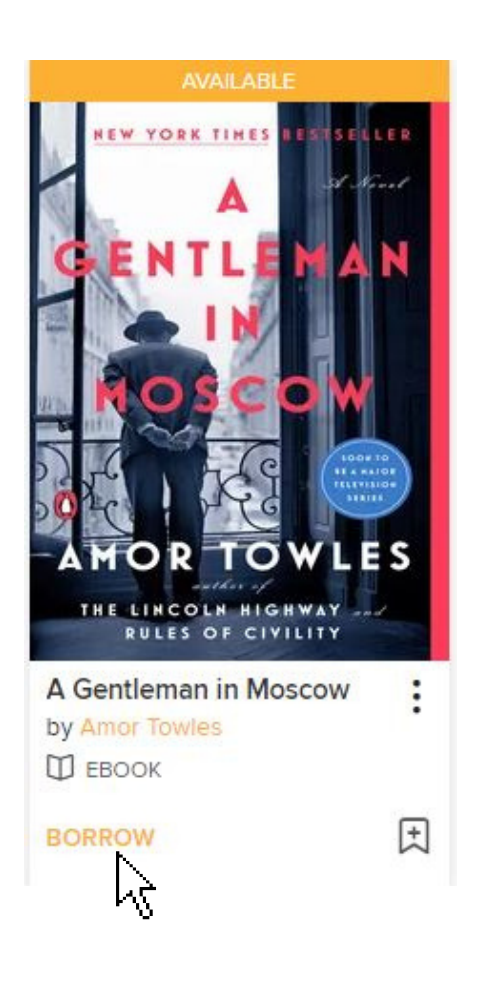

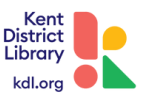

# Transferring to your NOOK Glowlight Plus

Right-click the ebook in ADE and click Show File in Explorer (Windows) or Show File in Finder (Mac).

Drag the ebook file from the folder that opens to the My Files folder of your NOOK. Your NOOK will appear as a removable device in the left-hand side of the Explorer or Finder window.

| A NOOK                | T welcome                             | 12/17/2015 4:57 AM | EPUB File       | 50 KB     |
|-----------------------|---------------------------------------|--------------------|-----------------|-----------|
| - Internal storage    | 👕 Go Set a Watchman                   | 12/23/2015 3:03 PM | EPUB File       | 981 KB    |
| 🔒 NOOK                | The Atlas Shrugged                    | 1/29/2016 2-28 PM  | EPUB File       | 1,433 KB  |
| My Files              | 1 Library of Souls                    | 2/19/2016 3:40 PM  | Adobe Acrobat D | 24,585 KB |
| MyDocuments ** + Copy | ■ ハリー・ボッターと賢者の石                       | 5/2/2016 2:02 PM   | EPUB File       | 3,829 KB  |
|                       | The Life-Changing Magic of Tidying Up | 6/1/2016 9:05 AM   | EPUB File       | 2,279 KB  |
| Network               | The Complete Guide to Japanese Kanji  | 6/1/2016 9:54 AM   | EPUB File       | 52,900 KB |

Disconnect your NOOK from your computer.

You'll find the newly transferred ebook on your NOOK under Library > My Files

Once the ebook is transferred, it's time to enjoy your book! Happy reading!

"Getting Started with Ereaders". Overdrive. (2023, September).https://help.overdrive.com/en-us/0481.html

"How to Transfer ebooks to a NOOK Glowlight Plus". Overdrive. (2023, September). https://help.overdrive.com/en-us/0481.html

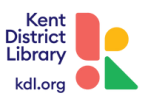